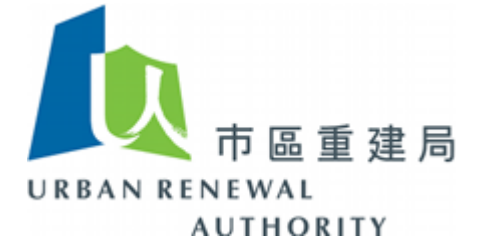

# Quick Guide For Authorized Person (AP) and Registered Inspector (RI) (AP/RI) Registration of Smart Tender

**RELEASE NO. 1.0** 

# AP / RI Registration 認可人士或註冊檢驗人員註冊

Step 1: Open Internet Explorer to enter Smart Tender website

開啟網路瀏覽器並輸入招標妥網址

| Siner Terder                                                                                                    | EN I 室 I 論<br>URBAN RENEWAL<br>AUTHORITY                                                                                                    |
|----------------------------------------------------------------------------------------------------|----------------------------------------------------------------------------------------------------|
| Login                                                                                                    | "Smart Tender" - Building Rehabilitation Facilitating Service                                                                                                    |
| <u>RGBC</u> <u>Fire Service</u> <u>Installation</u> <u>Contractor</u>                                             | The E-Tendering Platform under "Smart Tender" is hosted by the Urban Renewal Authority (URA) with aims<br>at facilitating the private building owners to procure consultant and registered works contractor for building<br>rehabilitation works.<br>The Login Menu at the left side is created for the following users in different situations:<br>1) General Building Contractor (RGBC)                                                                                                    |
| <ul> <li><u>Building / Estate</u></li> <li><u>Owners Login</u></li> </ul>                                         | <ul> <li>a) For those who has registered as "General Building Contractor" in Buildings Department, is eligible for registration in e-tendering system.</li> <li>b) For those who is going to register and activate the account in e-tendering system.</li> <li>c) Login in the system and forgot / reset password.</li> </ul>                                                                                                    |
| <ul> <li><u>Guest Login</u></li> <li><u>Registers</u></li> <li><u>Access to</u><br/><u>information</u></li> </ul> | <ol> <li>Fire Service Installation Contractor (FSIC)         <ul> <li>For those who has registered as "Fire Service Installation Contractor" in Fire Services Department, is eligible for registration in e-tendering system.</li> <li>For those who is going to register and activate the account in e-tendering system.</li> <li>Login in the system and forgot / reset password.</li> </ul> </li> <li>Authorized Person (AP) and Registered Inspector (RI) (AP/RI)</li> </ol>                                                                                       |
| • <u>Support</u>                                                                                                  | <ul> <li>a) For those who has registered as "Authorized Person" (AP) and / or "Registered Inspector" (RI)<br/>in Buildings Department, is eligible for registration in e-tendering system.</li> <li>b) For those who is going to register and activate the account in e-tendering system.</li> <li>c) In e-tendering system, all AP/RI is registered in form of company name instead of individual<br/>base.</li> <li>d) Login in the system and forgot / reset password.</li> </ul>                                                                                   |
|                                                                                                    | 4) Building / Estate Owners<br>Each building / estate which has successfully joined Smart Tender, are granted an access right to<br>their own page of e-tendering system by using a unique User ID and Password assigned. The relevant<br>reports and documents relating to their building rehabilitation works are enabled to search, view and<br>download by the owners if interested. The User ID and Password have been individually notified to the<br>Management Office or Owners' Organization of the building for distribution to their owners as<br>required. |
|                                                                                                    | <ol> <li>Guest Login</li> <li>Public users who are allowed to view the tender notice for procurement of AP/RI, RGBC and FSIC but<br/>they are restricted not to view or download the tendering materials.</li> </ol>                                                                                                    |
|                                                                                                    | 6) Registers                                                                                                    |
|                                                                                                    | Updated list of registers for AP/RI, RGBC and FSIC is able to view and download.                                                                                                    |
|                                                                                                    | 7) Assess he information                                                                                                    |

## Step 2: Click "AP/RI"

## 點擊"認可人士或註冊檢驗人員"

| 指<br>Snet Terder                                                                                      | EN   氢   節<br>下區重達局<br>URBAN RENEWAAL<br>AUTHORITY                                                                                                    | Â |
|----------------------------------------------------------------------------------------------------|----------------------------------------------------------------------------------------------------|---|
| Login                                                                                                 | "Smart Tender" - Building Rehabilitation Facilitating Service                                                                                                    |   |
| RGBC     Fire Service     Installation     Contractor     AP/RI     Gunding / Estate     Owners Login | <ul> <li>The E-Tendering Platform under "Smart Tender" is hosted by the Urban Renewal Authority (URA) with aims at facilitating the private building owners to procure consultant and registered works contractor for building rehabilitation works.</li> <li>The Login Menu at the left side is created for the following users in different situations: <ol> <li>General Building Contractor (RGBC)</li> <li>For those who has registered as "General Building Contractor" in Buildings Department, is eligible for registration in e-tendering system.</li> <li>For those who is going to register and activate the account in e-tendering system.</li> <li>Login in the system and forgot / reset password.</li> </ol> </li> </ul> |   |
| <u>Guest Login</u> <u>Registers</u> <u>Access to</u> <u>information</u>                               | <ol> <li>Fire Service Installation Contractor (FSIC)         <ul> <li>For those who has registered as "Fire Service Installation Contractor" in Fire Services<br/>Department, is eligible for registration in e-tendering system.</li> <li>For those who is going to register and activate the account in e-tendering system.</li> <li>Login in the system and forgot / reset password.</li> </ul> </li> <li>Authorized Person (AP) and Periotered Tenspertor (P1) (AP(P1))</li> </ol>                                                                                                    |   |
| • <u>Support</u>                                                                                      | <ul> <li>a) For those who has registered as "Authorized" (kP) (and / or "Registered Inspector" (RI)<br/>in Buildings Department, is eligible for registration in e-tendering system.</li> <li>b) For those who is going to register and activate the account in e-tendering system.</li> <li>c) In e-tendering system, all AP/RI is registered in form of company name instead of individual<br/>base.</li> <li>d) Login in the system and forgot / reset password.</li> </ul>                                                                                                    |   |
|                                                                                                    | 4) Building / Estate Owners<br>Each building / estate which has successfully joined Smart Tender, are granted an access right to<br>their own page of e-tendering system by using a unique User ID and Password assigned. The relevant<br>reports and documents relating to their building rehabilitation works are enabled to search, view and<br>download by the owners if interested. The User ID and Password have been individually notified to the<br>Management Office or Owners' Organization of the building for distribution to their owners as<br>required.                                                                                                    |   |
|                                                                                                    | <ol> <li>Guest Login</li> <li>Public users who are allowed to view the tender notice for procurement of AP/RI, RGBC and FSIC but<br/>they are restricted not to view or download the tendering materials.</li> </ol>                                                                                                    |   |
|                                                                                                    | <ul> <li>6) Registers</li> <li>Updated list of registers for AP/RI, RGBC and FSIC is able to view and download.</li> </ul>                                                                                                    |   |
|                                                                                                    | 7) Assass to Jafaneseking                                                                                                    | ~ |

#### Step 3: Click "Click here to on-line registration"

### 點擊"按此進行網上註冊程序"

|                                                                                    | 中區重建局<br>URBAN RENEWAL<br>AUTHORITY                                                                     |
|------------------------------------------------------------------------------------|----------------------------------------------------------------------------------------------------|
| Authorized Person (AP) / Registered Inspector (RI)                                 |                                                                                                    |
| Online Registration                                                                | Account Activation                                                                                      |
| For those who is going to register in e-tendering platform.                        | For those who has registered in e-tendering platform, they are notified of account activation by email. |
| <u>click nere to on-line</u><br>registration                                       | <u>Click here to activate</u>                                                                           |
| Login                                                                              | Forgot Password / Reset Password                                                                        |
| 1) AP/RI who have registered and activated the account, is granted the account, is | 1) If you have lost the login password; or                                                              |
| notice, project information and tender document, etc. after<br>login.              | 2) You are required to reset the password every 90 days                                                 |
| 2) Update of company basic information by Registered AP/RI after login.            | <u>Click here to reset the</u><br>password                                                              |
| Click here to login                                                                |                                                                                                    |
|                                                                                    |                                                                                                    |
|                                                                                    |                                                                                                    |
|                                                                                    |                                                                                                    |
|                                                                                    |                                                                                                    |
|                                                                                    |                                                                                                    |

# Step 4: Read Terms of Use and click "Accept"

# 細閱條款及細則後點擊"同意"

| 「                                                                                                    | URBAN RENEWAL<br>AUTHORITY                                                                                                    |
|----------------------------------------------------------------------------------------------------|----------------------------------------------------------------------------------------------------|
| Authorized Person (AP) / Registered Inspector (RI) > Online Registration                                                                                                    |                                                                                                    |
| Terms of Use                                                                                                    |                                                                                                    |
| <ol> <li>Please read our Smart Tender - E-Tendering System Terms of Use and Privacy Policy<br/>Tender - E-Tendering System before proceeding with your application for reg<br/>application and registration process, then this signifies your acceptance of our Smart<br/>of Use and your agreement to be bound by them. You cannot apply or register a<br/>accept all of the Smart Tender - E-Tendering System Terms of Use.</li> </ol>                                                                                         | Statement & Disclaimer of this Smart<br>istration. If you continue with the<br>t Tender - E-Tendering System Terms<br>as a supplier if you do not agree to                                                                 |
| 2. In order to complete the registration process, you must complete the following steps                                                                                                    |                                                                                                    |
| a. Company Registration - You must provide some basic company information<br>Tender - E-Tendering System. b. Account initiation procedures - A principle account and 5 additional sub-acc<br>activated your account by Verification Code via email. Then you can create the<br>c. Complete and submit company registration - Once your accounts have bee<br>tendering system by principle account and provide further company details<br>certificate number and professional registered certificate number, in order<br>process. | in order to register with our Smart<br>counts will be set up once you have<br>own password for login.<br>en activated, you must login the e-<br>s such as your business registration<br>to complete the whole registration |
| By clicking "Accept", you have acknowledged that you have read and accept our Terms<br>addition to our Privacy & Disclaimer Statement and the above registration process.                                                                                                    | of Use under e-tendering system in                                                                                                    |

Step 5: Input contractor's information on the Online Registration form, fields with red asterisk are mandatory. Click "Next" to continue.

在網上註冊表格輸入所需的承建商資料,紅色星號資料是必需輸入。完成輸入後點擊"下一步"

| Consultant li                                     | nfori | * Required Field                                                                                                    |
|---------------------------------------------------|-------|----------------------------------------------------------------------------------------------------|
| Company<br>Name                                   | *     | (English)<br>(Chinese)<br>(The AP/RI is registered in the e-tendering platform in name of company instead of individual basis. The<br>company name must be exactly the same as the full legal name shown on your company's most up-to-date<br>incorporation documents, such as your certificate of incorporation, business registration certificate or any<br>equivalent documents, in terms of spelling, special characters and spacing. Unmatched company name will                                                                  |
| Corresponding<br>Address                          | ] *   |                                                                                                    |
| Registered<br>Country                             | *     | Hong Kong                                                                                                    |
| Business<br>Registration<br>Certificate<br>Number | *     |                                                                                                    |
| Professional<br>Categories                        | *     | (a) Authorized Person's Register Type :<br>Authorized Person (List of Architects)<br>Authorized Person (List of Engineers)<br>Authorized Person (List of Surveyors)<br>Name of Authorized Person :<br>Registrar Number :<br>E-mail Address :<br>(b) Inspector's Register Type :<br>Inspector's Register (List of Architects)                                                                                                    |
| Business<br>Registration<br>Certificate<br>Number | ^     |                                                                                                    |
| Professional<br>Categories                        | *     | (a) Authorized Person's Register Type :<br>Authorized Person (List of Architects)<br>Authorized Person (List of Engineers)<br>Authorized Person (List of Surveyors)<br>Name of Authorized Person :<br>Registrar Number :<br>E-mail Address :<br>Inspectors' Register Type :<br>Inspector's Register (List of Architects)<br>Inspector's Register (List of Architects)<br>Inspector's Register (List of Engineers)<br>Inspector's Register (List of Surveyors)<br>Name of Authorized Person :<br>Registrar Number :<br>E-mail Address : |
| E-mail Address                                    | *     | (Please ensure the email address in name of company instead of individual one as the tender invitation will be issued to the above email address notifying you the tendering information. It also avoids missing the                                                                                                    |
|                                                   |       | above notification from staff turnover issue.)                                                                                                    |
| Primary Cont                                      | act I | ntormation                                                                                                    |
| Name                                              | *     |                                                                                                    |
| Position                                          | *     |                                                                                                    |
| Tel No.                                           | *     | (Hong Kong V)                                                                                                    |
| Fax No.                                           |       | (Hong Kong V)                                                                                                    |
|                                                   |       | CAUTION : Click the "Next" button ONCE only.                                                                                                    |

After clicking "Next", an email with your Verification Code will be sent to the e-mail address you have provided. You will need to enter your Verification Code on the next page in order to submit your application for registration.

| Next | Reset |
|------|-------|
|      |       |

# Step 6: System has sent a verification code to registered email address

系統已將驗證碼發送到註冊電郵地址,點擊"下一步"

|                                                                                                    | 中區重建局<br>URBAN RENEWAL<br>AUTHORITY                              |
|----------------------------------------------------------------------------------------------------|------------------------------------------------------------------|
| Authorized Person (AP) / Registered Inspector (RI) > Online Registration                                                                                                    |                                                                  |
| Input<br>Access Code Company Info Password                                                                                                    | Account<br>Activation                                            |
| Verification Code has been sent to sales@aa-fs.com. Please click "Next" button belov complete the activation of your user account.                                              | v and enter the Verification Code and                            |
| If you have any queries or encounter any problems whilst using this E-Tendering Syst<br>Login Menu on the Smart Tender - E-Tendering System or send us an email at <u>ura@e</u> | em, please use the Support under the<br><u>e-tendering.com</u> . |
|                                                                                                    |                                                                  |

Step 7: input verification code and click "Next" to continue

| Smart Tender      | \P) / Registered Inspec | tor (RI) > Online Re    | gistration                     |           | i 區重建局<br>WAL<br>HORITY |
|-------------------|-------------------------|-------------------------|--------------------------------|-----------|-------------------------|
|                   | Input<br>Access Code    | Basic<br>Company Info P | Input Accou<br>assword Activat | nt<br>ion |                         |
|                   |                         |                         |                                | * Req     | uired Field             |
| erification * 000 | 000000                  | X<br>Next Reset         | 1                              |           |                         |
|                   |                         |                         |                                |           |                         |
|                   |                         |                         |                                |           |                         |

輸入驗證碼後點擊"下一步"

#### Step 8: Company registration completed, click "Next" to continue

登記完成,點擊"下一步"

|                                                                                                    | 中區重建局<br>URBAN RENEWAL<br>AUTHORITY |
|----------------------------------------------------------------------------------------------------|-------------------------------------|
| Authorized Person (AP) / Registered Inspector (RI) > Online Registration                                                                                                    |                                     |
| Input Basic Input Account<br>Access Code Company Info Password Activation                                                                                                    |                                     |
| Thank you for complete the company registration. A principal account and 5 additional sub-accounts' us sales@aa-fs.com. Please click "Next" to create your Principal Account's password.                       | ser ID has been sent to             |
| If you have any queries or encounter any problems whilst using this E-Tendering System, please use the Login Menu on the Smart Tender - E-Tendering System or send us an email at <u>ura@e-tendering.com</u> . | Support under the                   |
|                                                                                                    | ·                                   |

Step 9: Create password, click "Submit" to continue

(Your password should be case sensitive and composed of random letters, digits and punctuation,

password will expire after 90 days)

設置密碼後,點擊"遞交" (密碼須包含數字、英文(大寫或小寫)及鍵盤上的特殊符號,每90天需要重設登入密碼)

|                                                |                                                                                              | 中區重建局<br>URBAN RENEWAL<br>AUTHORITY        |
|------------------------------------------------|----------------------------------------------------------------------------------------------|--------------------------------------------|
| uthorized Person (AP) / Regi                   | stered Inspector (RI) > Online Registra                                                      | tion > Create Password                     |
|                                                | Input Basic Input<br>Access Code Company Info Password                                       | Account<br>Activation                      |
|                                                |                                                                                              | * Required Field                           |
| User Informatio <mark>p 🗕 🗕 🗕</mark>           |                                                                                              |                                            |
| User ID 2000013180                             |                                                                                              |                                            |
| New Password *<br>(Your passwo<br>(Password wi | (8-16 characters)<br>rd should be case sensitive and composed c<br>Il expire after 90 days.) | f random letters, digits and punctuation.) |
| Re-input New * Password                        | · · · · ·                                                                                    |                                            |
|                                                | Submit                                                                                       |                                            |

#### Step 10: Click "Login" to login to Smart Tender system

點擊"登入",登入到招標妥系統

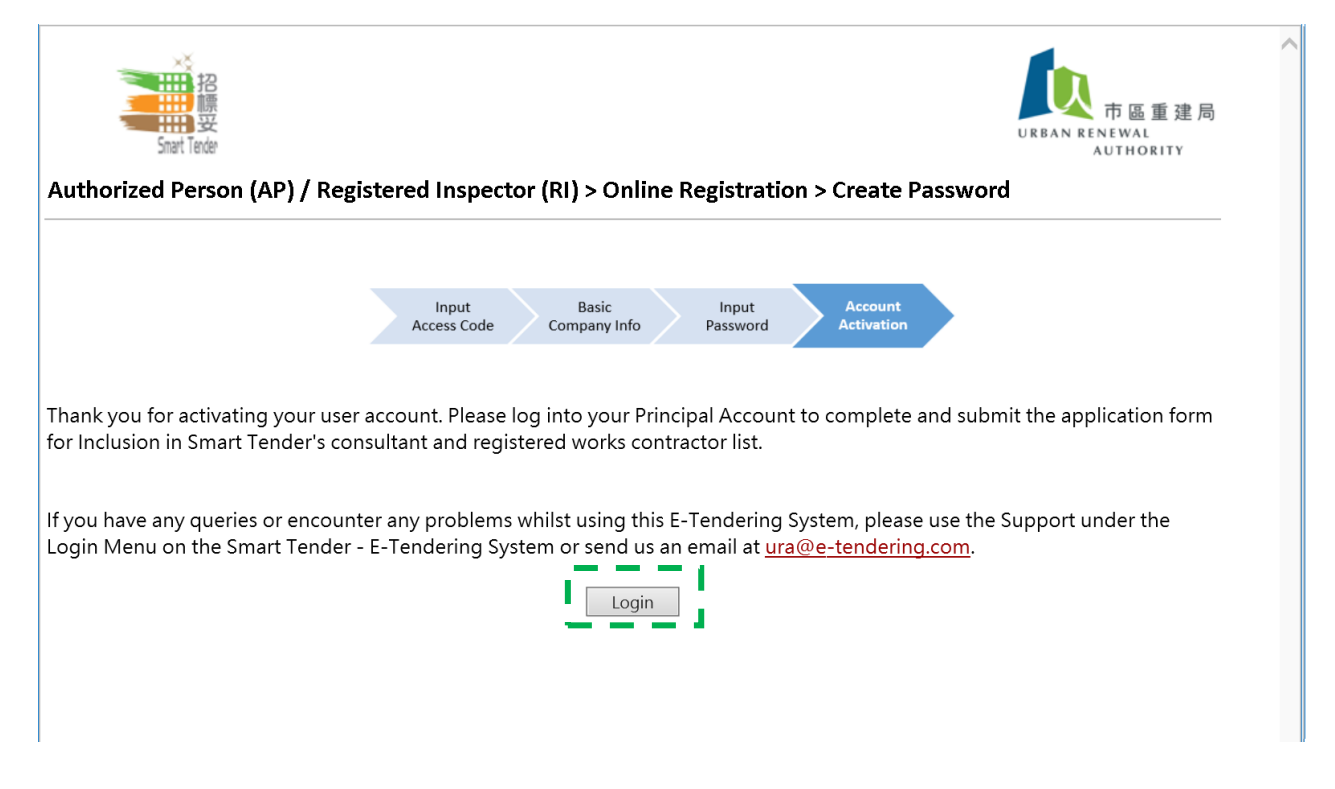

Step 11: Click "Application" to open application form to provide further required documents 點擊"申請表",提交所需文件。

| おいた                                                 | Consultant : APRI Cor<br>User Name : Chan Tai | npany Limited<br>Man     |                                          | 市區重建局                     |
|-----------------------------------------------------|-----------------------------------------------|--------------------------|------------------------------------------|---------------------------|
| Smark Texter                                        |                                               |                          |                                          | AUTHORITY                 |
| Home Application                                    | Form Setting Lo                               | gout                     |                                          |                           |
| Application Form for I                              | nclusion in Smart Ter                         | nder's Consult           | tant And Registered Works Contra         | ctor List                 |
|                                                     |                                               |                          | Please complete and submit the app       | lication form for review. |
|                                                     |                                               |                          |                                          | * Required Field          |
|                                                     |                                               |                          | _                                        |                           |
| Consultant Informatio                               | on                                            |                          |                                          | Edit Submit for Review    |
| Company Name *                                      | APRI Company Limited                          |                          |                                          | (English)<br>(Chinese)    |
| Corresponding Address<br>*                          | Cyberport                                     |                          |                                          |                           |
| Registered Country *                                | Hong Kong                                     |                          |                                          |                           |
| Business *<br>Registration<br>Certificate<br>Number | BR000-000-0005                                |                          |                                          |                           |
| Professional *                                      | (a) Authorized Person                         | s Register Type          | : Authorized Person (List of Architects) |                           |
| categories                                          | Registrar Number :                            | u Person.                | RN201807122021                           |                           |
|                                                     | E-mail Address :                              | -                        | chan@apriltd.com                         |                           |
|                                                     | (b) Inspectors' Register<br>Name of Authorize | d Person                 | Chan Tai Man                             |                           |
|                                                     | Registrar Number<br>E-mail Address            |                          | RN201807122022<br>chan@apriltd.com       |                           |
| E-mail Address *                                    | sales@aprilitd.com                            |                          |                                          |                           |
|                                                     |                                               |                          |                                          |                           |
| Contact Person *                                    | 1) Name:                                      | Chan Tai Mar             | 1                                        |                           |
|                                                     | Position :<br>Direct Line :                   | General Mana<br>28880000 | ager                                     |                           |
|                                                     | Email :                                       | sales@aprilito           | l.com                                    |                           |
|                                                     |                                               |                          |                                          |                           |
|                                                     |                                               |                          |                                          |                           |

#### Step 12: Click "Edit"

| •                                                                                                    |     |
|----------------------------------------------------------------------------------------------------|-----|
| 點擊"更改"                                                                                                    |     |
| Requested Documents The following documents or equivalent documents for reference and record:                                                                                                    |     |
| (1) Business Registration Certificate *                                                                                                    |     |
| (2) AP/RI Certificate *                                                                                                    | - 1 |
| Notes For Guidance                                                                                                    | - 1 |
| Review of Consultants and Registered Works Contractors' Status                                                                                                    |     |
| URA reserves the right to review your company's status as a Smart Tender's consultant and registered works contractor in the<br>light of any new information that may affect such status and to remove your company from Smart Tender's consultant and<br>registered works contractor list at any time without any prior notice and without compensation. |     |
| Close                                                                                                    |     |

Step 13: Upload Requested Documents and specify the number of full-time Registered Inspector(s)

#### on the text input area click "Save" to continue.

提供文件及在文字輸入方格輸全職註冊檢驗人員數,完成後點擊"儲存並繼續"

|                        | 注<br>語<br>Snart Tender         | Consultant : APf<br>User Name : Cha | RI Company Limited<br>an Tai Man | 市區重建局<br>URBAN RENEWAL<br>AUTHORITY                                    |
|------------------------|--------------------------------|-------------------------------------|----------------------------------|------------------------------------------------------------------------|
| Home                   | Application Fo                 | orm Setting                         | Logout                           |                                                                        |
| Applicatio             | on Form for Inc                | clusion in Sma                      | rt Tender's Consult              | ant And Registered Works Contractor List                               |
|                        |                                |                                     |                                  | * Required Field                                                       |
| Requeste<br>The follow | d Documents<br>ing documents o | or equivalent do                    | cuments for reference            | e and record:                                                          |
| (1) Busines            | s Registration Ce              | ertificate *                        |                                  | 選擇檔案 BR.pdf                                                            |
| (2) AP/RI C            | ertificate *                   |                                     |                                  | ● Yes<br>○ No                                                          |
|                        |                                |                                     |                                  | Remark: Please specify the number of full-time Registered Inspector(s) |
|                        |                                |                                     |                                  |                                                                        |
|                        |                                |                                     |                                  |                                                                        |
|                        |                                |                                     |                                  |                                                                        |
|                        |                                |                                     |                                  |                                                                        |
|                        |                                |                                     |                                  |                                                                        |
|                        |                                |                                     |                                  | 選擇檔案 APRI.pdf                                                          |
|                        |                                |                                     | Previous Page                    | Save Back                                                              |

#### Step 14: Click "Submit for Review"

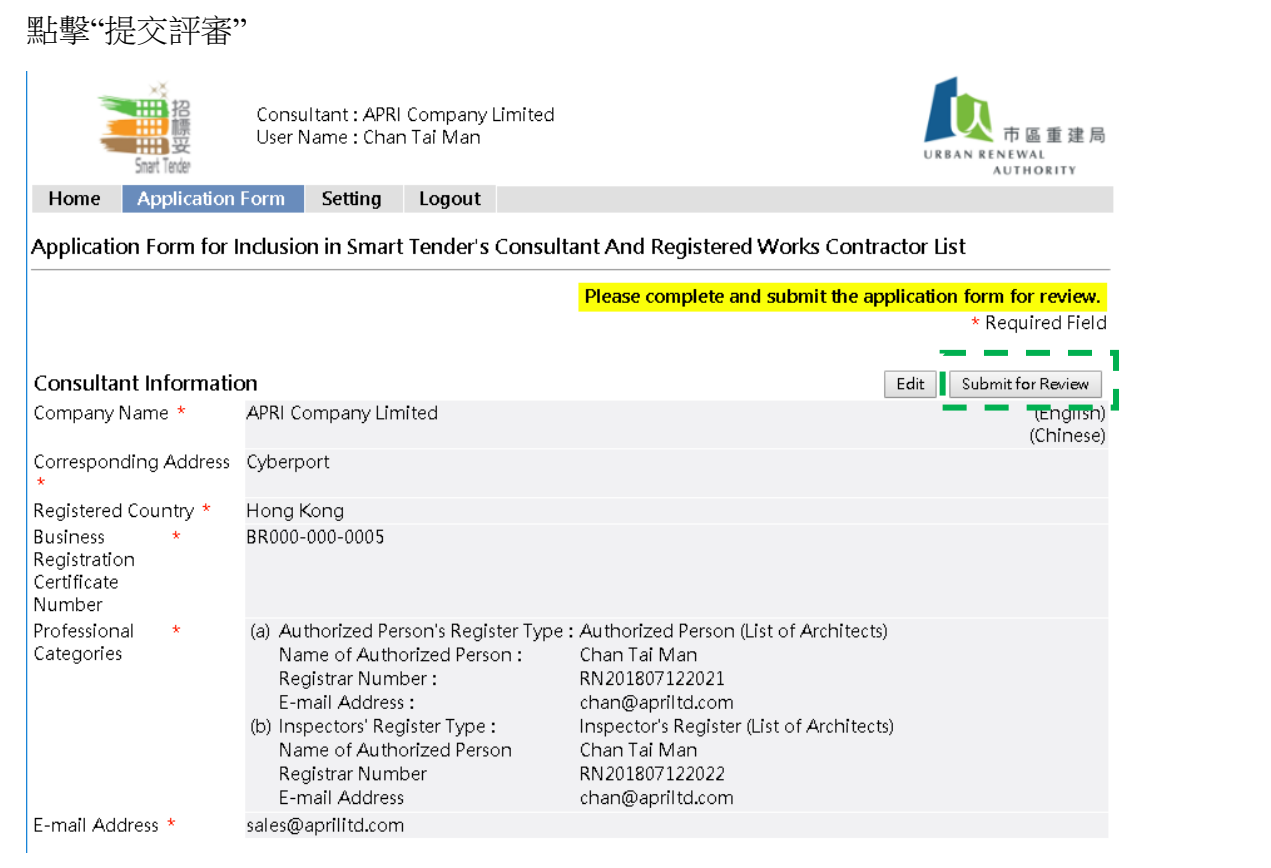

#### Step 15: Tick the box under Declaration, Click "Submit for Review"

#### 扣選聲明下的方格,點擊"提交評審"

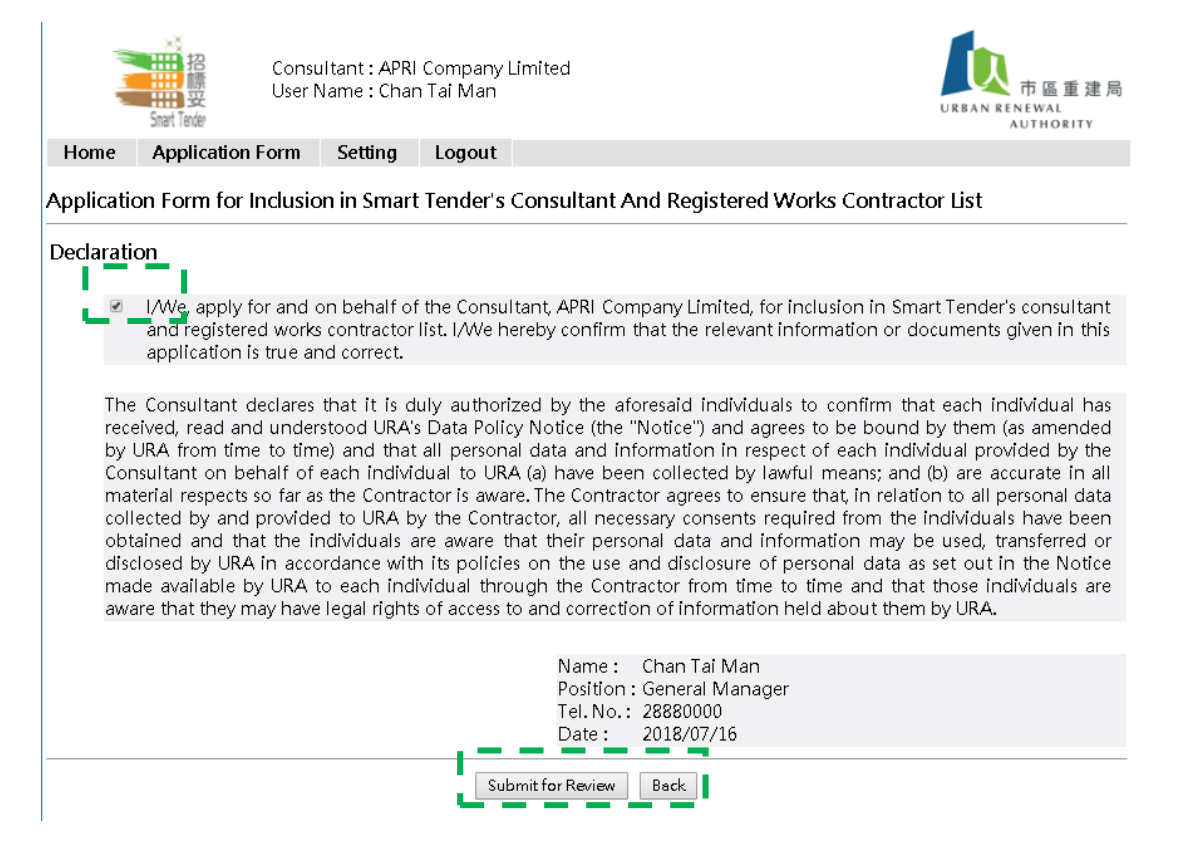

#### Step 16: System displays message "Your company's status is under review"

系統示意"您的申請正在評審中"

|                                                     | Consi<br>User I                                         | ultant : APRI<br>Name : Chan                                                                                                 | Company Limited<br>Tai Man                                                              |                                                                                                    |                                    | <b>URBAN RENEWAL</b>   |
|-----------------------------------------------------|---------------------------------------------------------|----------------------------------------------------------------------------------------------------|-----------------------------------------------------------------------------------------|----------------------------------------------------------------------------------------------------|------------------------------------|------------------------|
| Home Applic                                         | ration Form                                             | Cotting                                                                                                    | Lozout                                                                                  |                                                                                                    |                                    | AUTHORITY              |
| Home Applic                                         | auoniionni                                              | setung                                                                                                    | Logout                                                                                  |                                                                                                    |                                    |                        |
| Application Form                                    | n for Inclusio                                          | on in Smart                                                                                                    | Tender's Consult                                                                        | ant And Registered W                                                                                                    | orks Contracto                     | r List                 |
|                                                     |                                                         |                                                                                                    |                                                                                         |                                                                                                    | our company's s                    | tatus is under review. |
| Consultant Infor                                    | mation                                                  |                                                                                                    |                                                                                         |                                                                                                    |                                    |                        |
| Company Name *                                      | APRI C                                                  | ompany Limi                                                                                                    |                                                                                         | (English)<br>(Chinese)                                                                                                    |                                    |                        |
| Corresponding Ad                                    | dress Cyberp                                            | Cyberport                                                                                                    |                                                                                         |                                                                                                    |                                    |                        |
| *<br>Realistered Country                            | / * Hona l                                              | Kona                                                                                                    |                                                                                         |                                                                                                    |                                    |                        |
| Business *<br>Registration<br>Certificate<br>Number | BR000                                                   | -000-0005                                                                                                    |                                                                                         |                                                                                                    |                                    |                        |
| Professional *<br>Categories                        | (a) Au<br>Na<br>Re<br>E-r<br>(b) Ins<br>Na<br>Re<br>E-r | thorized Pers<br>me of Autho<br>gistrar Numb<br>nail Address<br>pectors' Regi<br>me of Autho<br>gistrar Numb<br>nail Address | ion's Register Type<br>rized Person :<br>er :<br>:<br>ster Type :<br>rized Person<br>er | : Authorized Person (List<br>Chan Tai Man<br>RN201807122021<br>chan@apriltd.com<br>Inspector's Register (Lis<br>Chan Tai Man<br>RN201807122022<br>chan@apriltd.com | of Architects)<br>t of Architects) |                        |
| E-mail Address *                                    | sales@                                                  | aprilitd.com                                                                                                    |                                                                                         |                                                                                                    |                                    |                        |
| Contact Person *                                    | 1) Na<br>Po<br>Dii<br>Em                                | ime :<br>sition :<br>rect Line :<br>nail :                                                                                   | Chan Tai Man<br>General Mana<br>28880000<br>sales@aprilitc                              | ager<br>L.com                                                                                                    |                                    |                        |

Step 17: System will send email notification to registered email address after the application

# review has been completed.

申請評審完成後,系統會發送通知至已註冊電郵地址。

| Consultant : APF<br>User Name : Cha      | l Company Limited<br>n Tai Man                            | 市區重建局<br>URBAN RENEWAL<br>AUTHORITY |
|------------------------------------------|-----------------------------------------------------------|-------------------------------------|
| Home Application Form Setting            | Logout                                                    |                                     |
| System Message - Search Results (Red     | xord 1 - 1 of 1)                                          |                                     |
|                                          |                                                           | New Search                          |
| From                                     | Subject Received                                          |                                     |
| 1. Smart Tender - E-Tendering System Sup | plier Registration - Submit for Approval 2018/07/16 13:53 |                                     |
| Keyword:                                 | Search on Results                                         | Page: 1                             |
|                                          |                                                           |                                     |
|                                          |                                                           |                                     |
|                                          |                                                           |                                     |
|                                          |                                                           |                                     |
|                                          |                                                           |                                     |
|                                          |                                                           |                                     |

#### Smart Tender – Urban Renewal Authority Release No. 1.0 AP / RI Registration

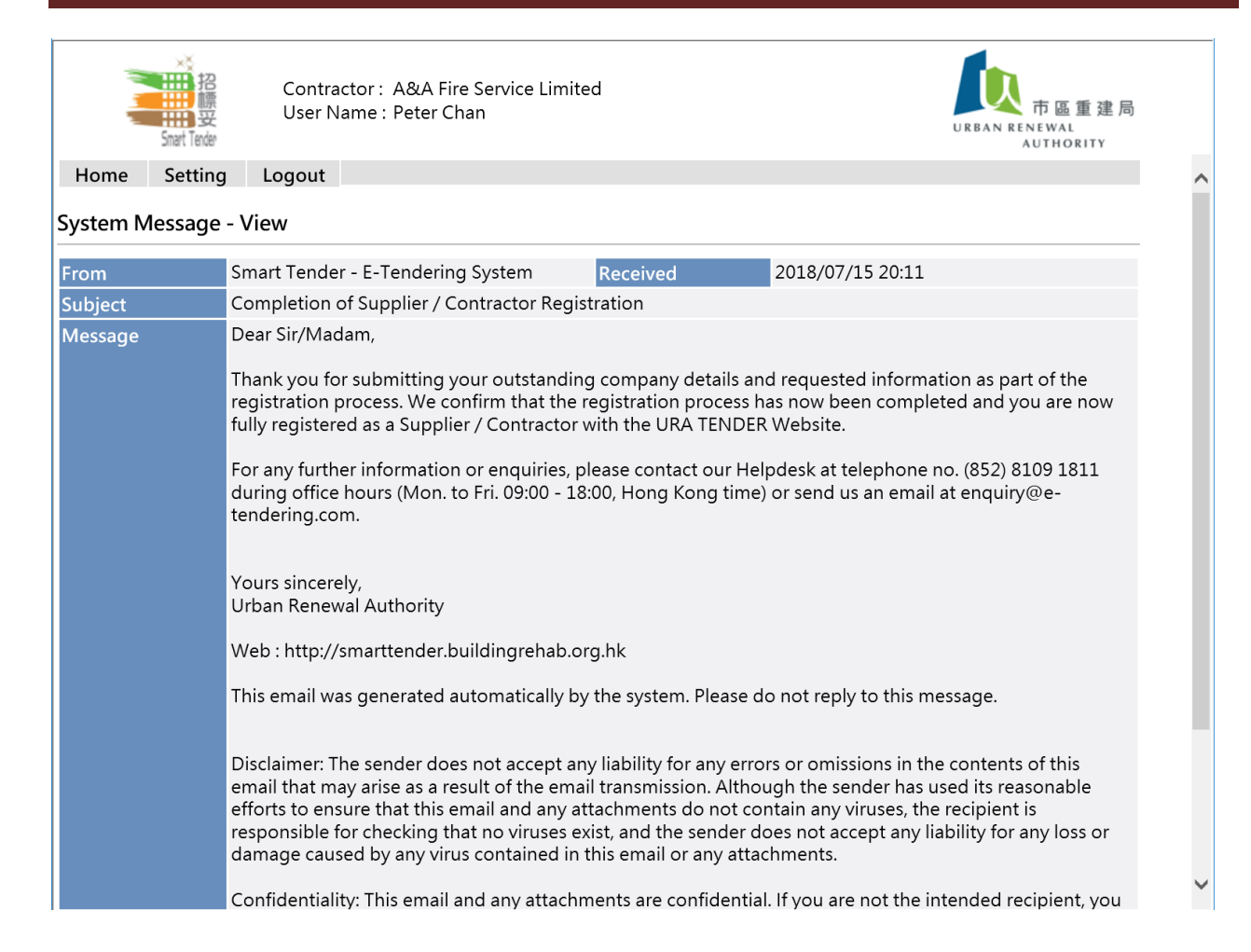